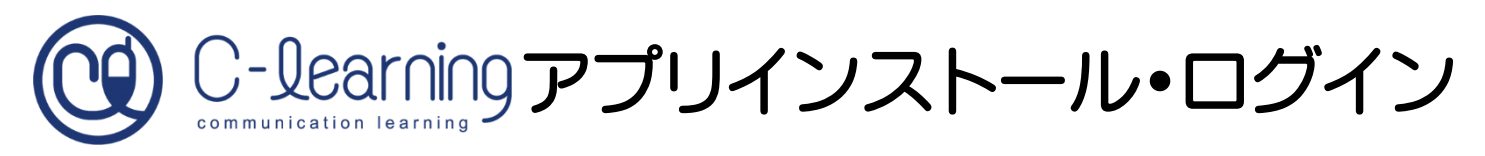

App Store(iPhone)、Google Play(android) から「C-Learning [for Student]」アプリを インストールします。 ※必ず青色のアイコンのものをインストー ルしましょう。 (緑色は先生用、オレンジは保護者用)

アプリを開き通知を「許可」に設定します。

半角英数で「hbg」と入力し、「次へ」をタッ

※画像は iPhone のものです

プします。

アプリインストール用 QR コード

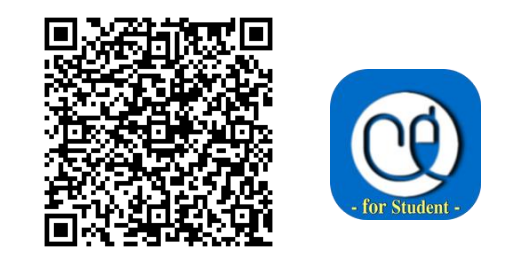

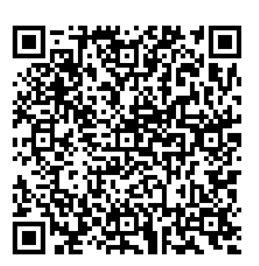

iPhone はこちら

android はこちら

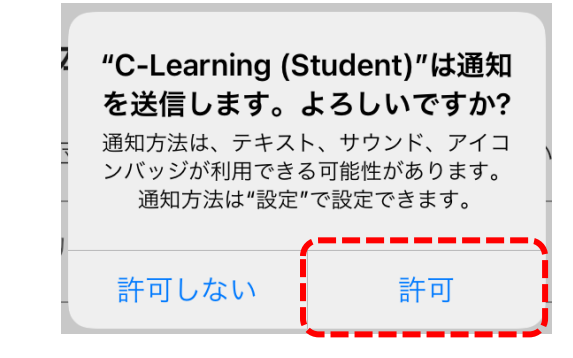

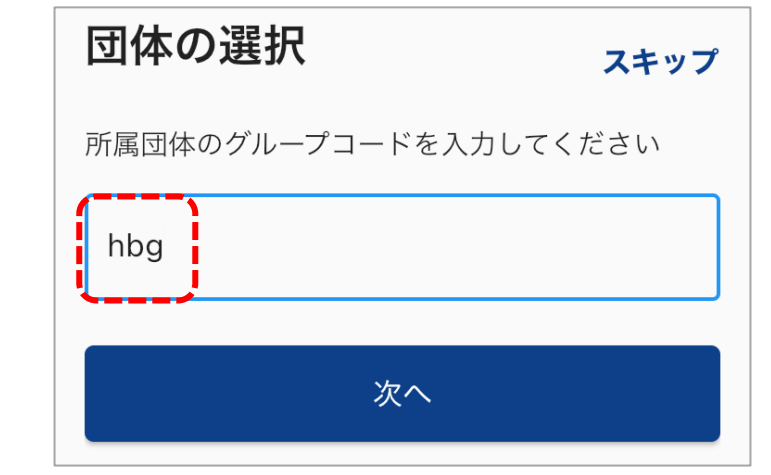

学生番号、パスワードを入力して「ログイ ン」をタップします。 ※パスワードはユーザーID通知書に記載されているものです パソコンやスマホ、タブレットのブラウザで C-Learningを利用する場合は、 https://hbg.c-learning.jp/hbg/s

にアクセスすれば利用できます。 注意:IE(Internet Explorer)ではログインできません。

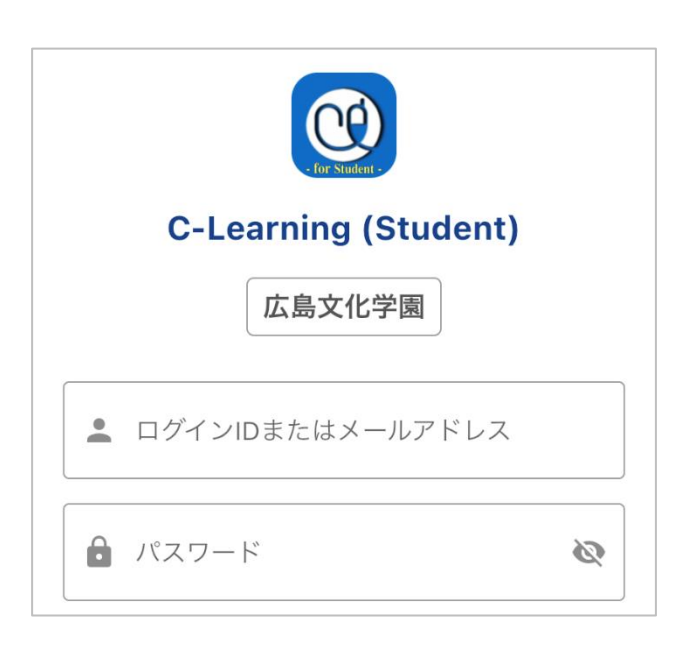